# Configuração CPE WIFI Ubiquiti NanoStation M2

Este passo-a-passo ensina como realizar a configuração do CPE Ubiquiti NanoStation M2.

Ao abrir a embalagem você encontrará:

- I CPE Ubiquiti NanoStation
- 2 Fitas Hellermann
- 1 Injetor PoE com cabo para ligar na tomada
- 1 Cabo de rede
- 1. Ligue o injetor PoE na tomada.
- Ligue com um cabo de rede a porta POE no Ubiquiti
   Ligue a porta LAN no computador.

Obs.: Cuidado para não ligar a porta POE na placa de rede do seu computador, pode vir a danificá-lo.

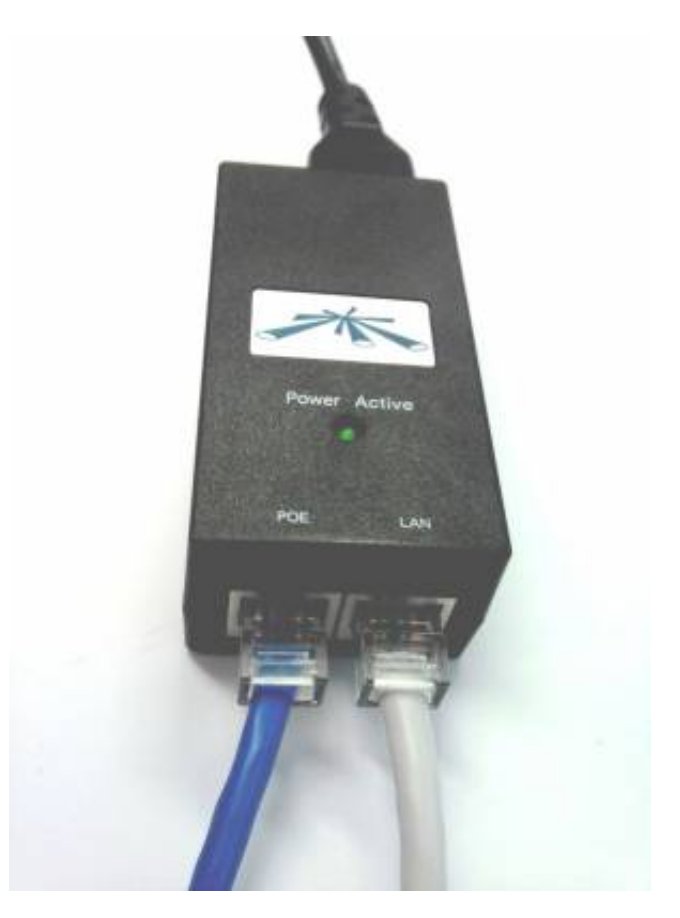

Verifique se pelo menos o LED de "power" atrás do Ubiquiti está aceso.

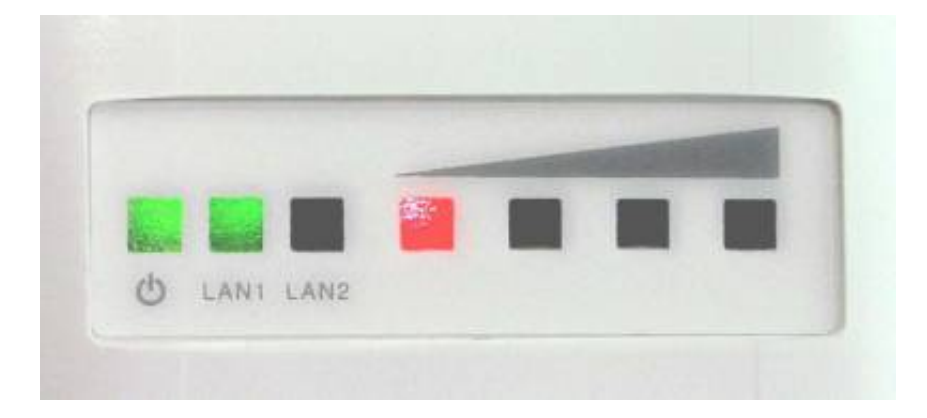

### Configurando IP no computador

#### WINDOWS XP

1. Abra o "Iniciar  $\rightarrow$  Painel de Controle  $\rightarrow$  Conexões de Rede"

ou no menu clássico: "Iniciar  $\rightarrow$  Configurações  $\rightarrow$  Painel de Controle  $\rightarrow$  Conexões de Rede"

#### WINDOWS VISTA

1. Abra o menu "Iniciar", clique com botão direito em Redes e Compartilhamento, selecione Gerenciar conexões de rede

#### WINDOWS 7

- 1. Abra o menu Iniciar  $\rightarrow$  Painel de Controle
- Abra o menta inicial → Painer de Controle
   Clique em "Visualizar o status da rede e tarefas" → "Alterar configuração do adaptador"
   Habilite a placa de rede, clique com o botão direito em "Conexão Local" e selecione "Ativar" (se já estiver habilitado, somente será mostrado a opção desabilitar, então não faça nada)
   Se exitir alguma placa de rede WIFI desabilite-a.

#### **CONFIGURAÇÃO TCP/IP**

- 1. Clique com o botão direito em "Conexão Local" e selecione "Propriedades"
- 2. Selecione "Protocolo TCP/IP"

| 🕹 Propriedades de Conexão local 🛛 🔹 🏾 💽                                                                                                    |
|----------------------------------------------------------------------------------------------------|
| Geral Avançado                                                                                                    |
| Conectar usando:                                                                                                    |
| Broadcom NetLink (TM) Gigabit Ether Configurar                                                                                                    |
| Esta conexão usa estes itens:                                                                                                    |
| Pagendador de pacotes QoS                                                                                                    |
| Protocolo TCP/IP                                                                                                    |
| <                                                                                                    |
| Instalar Desinstalar Propriedades                                                                                                    |
| Descrição                                                                                                    |
| Transmission Control Protocol/Internet Protocol. Protocolo<br>padrão de rede de longa distância que possibilita a<br>comunicação entre diversas redes interconectadas. |
| <ul> <li>Mostrar ícone na área de notificação quando conectado</li> <li>Notificar-me quando esta conexão não tiver conectividade ou<br/>ela for limitada.</li> </ul>   |
| OK Cancelar                                                                                                    |

3. Preencha conforme figura abaixo:

| Propriedades de Protocolo TCP/                                                                                          | P ? 🔀                                                                                      |
|----------------------------------------------------------------------------------------------------|--------------------------------------------------------------------------------------------|
| Geral                                                                                                    |                                                                                            |
| As configurações IP podem ser atribui<br>oferecer suporte a esse recurso. Caso<br>administrador de rede as configuraçõe | idas automaticamente se a rede<br>contrário, você precisa solicitar ao<br>is IP adequadas. |
| Obter um endereço IP automatic                                                                                          | amente                                                                                     |
| 📀 Usar o seguinte endereço IP: —                                                                                        |                                                                                            |
| Endereço IP:                                                                                                    | 192.168.1.21                                                                               |
| Máscara de sub-rede:                                                                                                    | 255.255.255.0                                                                              |
| Gateway padrão:                                                                                                    |                                                                                            |
| Obter o endereço dos servidores                                                                                         | DNS automaticamente                                                                        |
| <ul> <li>Usar os seguintes endereços de</li> </ul>                                                                      | servidor DNS:                                                                              |
| Servidor DNS preferencial:                                                                                              |                                                                                            |
| Servidor DNS alternativo:                                                                                               |                                                                                            |
|                                                                                                    | Avançado                                                                                   |
|                                                                                                    | 0K Cancelar                                                                                |

- 4. Clique OK.
- 5. Verifique atrás do NanoStation, deverá estar aceso os dois LEDs de power e LAN1.

# Configurando NanoStation

Abra o browser acesse o endereço http://192.168.1.20 [http://192.168.1.20]

| Obs.: Utilizar de preferência o Internet Explorer ou Firefox,    | ÷    |
|------------------------------------------------------------------|------|
| em alguns modelos de Ubiquiti o Chrome tem um bug que não deixa  | ł    |
| aplicar as configurações com o campo "LOCK TO AP MAC" em branco. | ł    |
| <ul> <li>Login e senha padrão de acesso é:</li> </ul>            | · -4 |

| F     |   |      |  |
|-------|---|------|--|
| login | : | ubnt |  |
| senha | : | ubnt |  |
|       |   |      |  |

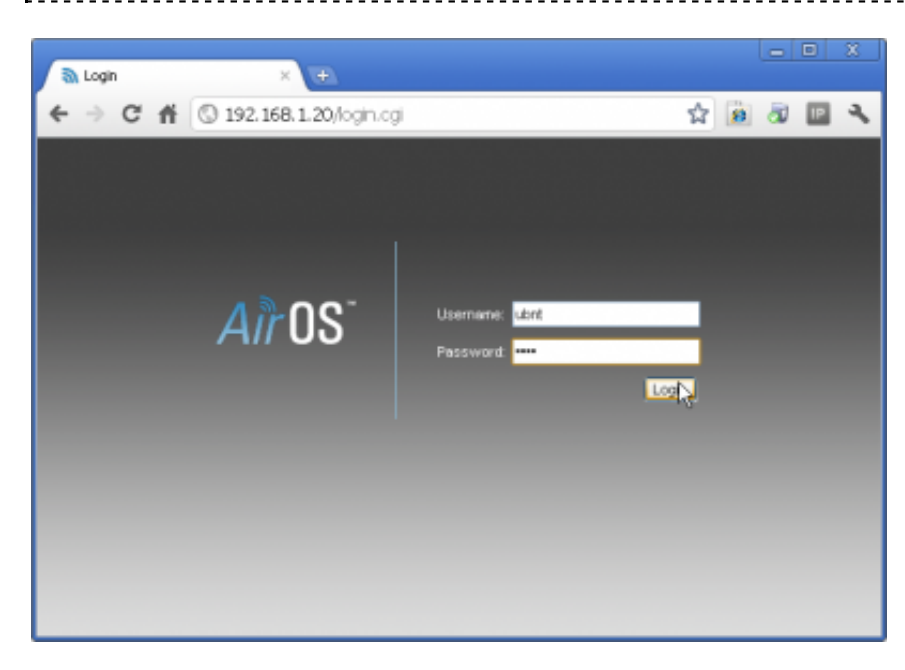

## Configurando a Interface Wireless

• Acesse a aba WIRELESS, em SSID clique em SELECT.

| NanoStation M5        |                     |         |          |          |        |
|-----------------------|---------------------|---------|----------|----------|--------|
| MAIN MAIN             | WIRELESS            | NETWORK | ADVANCED | SERVICES | SYSTEM |
| Basic Wireless Settin | igs                 |         |          |          |        |
| Wire                  | eless Mode:[?] Stat | tion    | ~        |          |        |
|                       | SSID: ubn           | t       | Se       | leot     |        |
| Loc                   | ok to AP MAC:       |         |          | n)       |        |

 Se aparecer mais de uma rede "copel-telecom-xxx" selecione a rede de maior potência da lista e clique SELECT.

| r      |   |      |    |       |          |      |      |       |   |       |    |          |      |         |    |       |  |
|--------|---|------|----|-------|----------|------|------|-------|---|-------|----|----------|------|---------|----|-------|--|
| 1      |   |      |    |       |          | ,    |      |       |   | -     |    |          |      |         |    |       |  |
| 'Obs.: | Α | rede | de | maior | potência | serà | aque | tiver | 0 | valor | de | "Signal" | mais | próximo | de | zero. |  |
| -      |   |      |    |       | 1        |      | -    |       |   |       |    | 2        |      | -       |    |       |  |
| +      |   |      |    |       |          |      |      |       |   |       |    |          |      |         |    |       |  |

| lanos       | Station M5                             |                       |                         |                    |                       | A              | <b>A</b> Ìr OS |
|-------------|----------------------------------------|-----------------------|-------------------------|--------------------|-----------------------|----------------|----------------|
| 215         | MAIN                                   | WIRELESS NET          | WORK ADVANCED           | SERVICES           | SYSTEM                | Tools:         | V Logou        |
| Basi        | c Wireless Setting                     | 5                     |                         |                    |                       |                |                |
| ) UBN       | T: [NanoStation M                      | 15] - Site Survey - I | Google Chrome           |                    |                       |                |                |
| ) 192.      | 168.1.20/survey.cgi?i                  | face=ath0             |                         |                    |                       |                |                |
| Site S      | urvey                                  |                       |                         |                    |                       |                |                |
| Scann<br>5. | ed Frequencies:<br>18GHz 5.2GHz 5.22Gł | Hz 5.24GHz 5.26GHz 5. | 280Hz 5.30Hz 5.320H     | z 5.745GHz 5.76    | 5GHz 5.785GHz 5.805Gł | Hz 5.825GHz    |                |
| -           | MAC Address                            | SSID                  | Device Name             | Encryption         | Signal / Noise, dBm   | Frequency, GHz | Channel        |
| 0           | 02:15:6D:69:40:1D                      | ubnt                  | 00156D6967D3            | NONE               | -77 / -89             | 5.745          | 149            |
| -           | 00:15:6D:69:67:D3                      |                       | 00156D6967D3            | WPA                | -77 / -89             | 5.745          | 149            |
| R           | 02:15:6D:69:67:D3                      | copel-telecom-ap      | 1 00156D6967D3          | WPA2               | -77 / -89             | 5.745          | 149            |
| Sele        | ctable SSID's must be                  | visible and have comp | atible channel bandwidt | th and security se | ritings               | Lock to AP Se  | lect Scan      |
|             |                                        |                       |                         |                    |                       |                |                |
|             |                                        |                       |                         |                    |                       |                |                |
|             |                                        |                       |                         |                    |                       |                |                |

- Preencha os campos conforme a figura abaixo. Em WPA Preshared key preencha com a senha copel2610.
- Clique em CHANGE e depois em APPLY

| lanoStati  | ion <i>M5</i>    |                    |                  |          |                 |        |        | Air OS        |
|------------|------------------|--------------------|------------------|----------|-----------------|--------|--------|---------------|
| ×          | MAIN             | WIRELESS           | NETWORK          | ADVANCED | SERVICES        | SYSTEM | Tools: | 💌 🛛 Logout    |
| Configurat | lion contains cl | hanges. Apply th   | ese changes?     |          |                 |        | Test   | Apply Discard |
| Basic Wire | eless Setting    | \$                 |                  |          |                 |        |        | 3             |
|            | Wrele            | ss Mode:[?] Sta    | tion             | ~        |                 |        |        |               |
|            |                  | SSID: cop          | el-telecom       | Sel      | ect             |        |        |               |
|            | Lock             | to AP MAC:         |                  |          |                 |        |        |               |
|            | Co               | untry Code: Uni    | ted States       | <b>v</b> | Obey Regulatory | Rules  |        |               |
|            | IEEE 80          | 02.11 Mode: AA     | I mixed          | ~        |                 |        |        |               |
|            |                  | DFS: 🔽             | Enable           |          |                 |        |        |               |
|            | Chann            | nel Width:[?] Aut  | to 20/40 MHz     | ~        |                 |        |        |               |
|            | Channel          | I Shifting:[?] Dis | abled            | *        |                 |        |        |               |
| F          | requency Sca     | n List, MHz: 📃     | Enabled          |          |                 |        |        |               |
|            | Ou               | tput Power:        |                  | = 1/1 27 | dBm             |        |        |               |
|            | Max TX F         | Rate, Mbps: MC     | S 15 - 130 [300] | 💌 🗹 /    | Automatic       |        |        |               |
| Wireless S | Security         |                    |                  |          |                 |        |        |               |
|            |                  | Security: VVP      | A2-AES           | *        |                 |        |        |               |
| 1          | WPA Aut          | hentication: PS    | к 💌              |          |                 |        |        |               |
| _          | WPA Pres         | shared Key:        |                  | _ s      | NOW             |        |        |               |
|            |                  |                    |                  |          |                 |        |        |               |
|            |                  |                    |                  |          |                 |        |        | 2             |
|            |                  |                    |                  |          |                 |        |        | Change        |

- Na aba MAIN verifique se o CPE está conectado na rede sem fio do provedor e a qualidade do sinal.
- Também é possível verificar a qualidade do sinal pelos LEDs no equipamento.

| K MAIN          | WIRELESS             | NETWORK        | ADVANCED        | SERVICES        | SYSTEM              | Tools:      | *       | Lo |
|-----------------|----------------------|----------------|-----------------|-----------------|---------------------|-------------|---------|----|
| tus             |                      |                |                 |                 |                     |             |         |    |
| Device Nar      | e: UBNT              |                |                 |                 | AP MAC: 02:15:      | 5D:69:67:D3 |         |    |
| Network Mo      | ie: Bridge           |                |                 | Signal          | Strength:           |             | -77 dBm |    |
| Wireless Mo     | e: Station           |                |                 | Horizontal      | (Vertical: -77 / -) | 77 dBm      |         |    |
| SS              | D: copel-telecom-a   | p1             |                 | No              | ise Floor: -89 dB   | m           | 42      |    |
| Secur           | ty: WPA2-AES         |                |                 | Tran            | smit COQ: -         |             |         |    |
| Versi           | in: v5.3             |                |                 | TX              | /RX Rate: 18.0 M    | bps/-       |         |    |
| Uptin           | ne: 00:14:04         |                |                 |                 | AirMax: -           |             |         |    |
| Da              | te: 2011-01-14 14:   | 56:01          |                 |                 |                     |             |         |    |
| Channel/Frequen | y: 149/5745 MHz      |                |                 |                 |                     |             |         |    |
| Channel Wid     | th: Auto 20 MHz      |                |                 |                 |                     |             |         |    |
| ACK/Distan      | e: 26 / 0.1 miles (0 | .2 km)         |                 |                 |                     |             |         |    |
| TX/RX Chair     | ns: 2X2              |                |                 |                 |                     |             |         |    |
| WLAN MA         | C: 00:27:22:30:27:   | 6D             |                 |                 |                     |             |         |    |
| LAN MA          | C: 00:27:22:31:27:   | 6D             |                 |                 |                     |             |         |    |
| LAN1/LAN        | 2: 100Mbps-Full /    | Inplugged      |                 |                 |                     |             |         |    |
| nitor           |                      |                |                 |                 |                     |             |         |    |
|                 | Thro                 | ughput   AP li | nformation   AF | RP Table   Brid | je Table   Route:   | s   Log     |         |    |
| 16              | LAN                  |                |                 | 500             |                     | WLAN        |         | _  |
| 14 RX: 3.9      | lkbps                |                |                 | 450             | RX: 347bps          |             |         | 1  |
| 12 TX 11.       | kbps                 |                |                 | 400             | TX Obps             |             |         | 1  |
| 10              |                      |                |                 | 300             |                     |             |         |    |
| 8               |                      |                |                 | 250             |                     |             |         | 1  |
| 6               |                      |                |                 | 200             |                     |             |         |    |
| 4               |                      |                |                 | 100             |                     |             |         |    |

#### Segurança e acesso externo

- Na aba SYSTEM:
- Em Device Name coloque o número do contrato
- Em System Accounts, clique na lupa e preencha o Current Password: ubnt e em New Password coloque o **número do contrato** do cliente, repita a senha em Verify New Password.

| ×        | MAIN             | WIRELESS        | NETWORK        | ADVANCED | SERVICES      | SYSTEM       | Tools:          | Logout             |
|----------|------------------|-----------------|----------------|----------|---------------|--------------|-----------------|--------------------|
| Configur | ation contains c | hanges. Apply t | these changes? |          |               |              | Те              | st Apply Discard   |
| Device   |                  |                 |                |          | Date Setti    | ings         |                 | 4                  |
|          | 1                | evice Name: UE  | 9NT            |          |               | п            | imezone: (GMT)V | Vestern Europe T 💌 |
|          | Interface        | e Language: Er  | nglish         | *        |               | Enable Start | tup Date: 🔲     |                    |
|          |                  |                 |                |          |               | Start        | tup Date:       |                    |
| System / | Accounts         |                 |                |          |               |              |                 |                    |
|          | Administrator    | Username: ad    | Imin           | 0        |               |              |                 | 1                  |
| 2        | Current          | Password:       | •              |          |               |              |                 |                    |
|          | New              | Password:       | •              | Verif    | y New Passwor | d:           |                 |                    |
|          | Enable Read-Or   | ily Account:    | ו              |          |               |              |                 | -                  |
| Miscella | neous            |                 |                |          | Location      |              |                 |                    |
|          | Enable R         | eset Button: 🔽  | ]              |          |               |              | Latitude:       |                    |
|          |                  |                 |                |          |               | Lo           | ongitude:       |                    |
|          |                  |                 |                |          |               |              |                 |                    |
|          |                  |                 |                |          |               |              |                 | 3 Change           |

• Clique CHANGE  $\rightarrow$  APPLY.

### Configurando a Interface PPPoE

• Na aba NETWORK preencha conforme figura abaixo.

Login de usuário: xxxxxx@copeltelecom.com (Código do contrato com o sufixo @copeltelecom.com) Ex: 123123@copeltelecom.com Senha: <Senha de PPPoE> (constante no contrato)

| anoStation i     | M5                                             | <b>Air</b> OS      |
|------------------|------------------------------------------------|--------------------|
| 74 M             | IAIN WIRELESS NETWORK ADVANCED SERVICES SYSTEM | ls: 🔽 Logout       |
| Configuration co | ontains changes. Apply these changes?          | Test Apply Discard |
| Network Role     |                                                | 6                  |
| 1                | Network Mode: Router                           |                    |
|                  | Disable Network None                           |                    |
| WLAN Network     | Settings                                       |                    |
|                  | WLAN IP Address: ODHCP      OPPoE     Static   |                    |
| 2                | PPPoE Username: usuario@copettelecom.com       |                    |
|                  | PPPoE Password:                                |                    |
|                  | PPPoE MTU/MRU: 1492 / 1492                     |                    |
|                  | PPPoE Encryption:                              |                    |
|                  |                                                |                    |

| Enable DMZ:                |                                     |
|----------------------------|-------------------------------------|
| Auto IP Aliasing:          |                                     |
| IP Aliases:                | Configure                           |
| Change MAC Address:        |                                     |
| LAN Network Settings       |                                     |
|                            |                                     |
| IP Address:                | 192.168.0.1 Auto IP Aliasing:       |
| Netmask:                   | 255.255.255.0 IP Aliases: Configure |
| Enable NAT:                |                                     |
| Enable NAT Protocol:       | SIP PPTP FTP RTSP                   |
| MTU:                       | 1500                                |
| Enable DHCP Server:        |                                     |
| A Range Start              | 192.168.0.2                         |
| Range End:                 | 192.168.0.254                       |
| Netmask                    | 255.255.255.0                       |
| Lease Time:                | 3600 seconds                        |
| Enable DNS Proxy:          |                                     |
| Port Forwarding:           | Configure                           |
| VLAN Network Settings      |                                     |
| Enable VLAN:               |                                     |
| Multicast Routing Settings |                                     |
| Eachie Muticast Portion    |                                     |
| Change Multicast Lingtrane | MAN STATE                           |
| mulucast opstream.         |                                     |
| Firewall Settings          |                                     |
| Enable Firewalt            | Configure                           |
|                            |                                     |
| Static Routes              |                                     |
| Static Routes:             | Configure                           |
|                            | 5                                   |
|                            | J Change                            |

- Você perderá a conexão com o equipamento.
- No seu computador retorne as CONFIGURAÇÕES DE TCP/IP e selecione "Obter um endereço IP automaticamente" e "Obter o endereço dos servidores DNS automaticamente"
- O computador deverá pegar um endero IP automaticamente.

### Verificando a conexão

• Abra o navegador e tente navegar na internet.

### Throubleshooting

 Após configurada, a CPE será acessível pelo Browser pelo endereço http://192.168.0.1 [http://192.168.0.1]

- Utilizar a nova senha configurada para acessar a CPE.
- Verificar se foi estabelecida a conexão PPPoE na aba MAIN  $\rightarrow$  PPPoE Information

| X             | MAIN            | WIRELESS           | NETWORK       | ADVANCED      | SERVICES              | SYSTEM        | Tools:                | *       | Logout |
|---------------|-----------------|--------------------|---------------|---------------|-----------------------|---------------|-----------------------|---------|--------|
| Status        |                 |                    |               |               |                       |               |                       |         |        |
|               | Device Name:    | cliente 102234     |               |               |                       | AP MAC        | 02:15:6D:69:67:D3     |         |        |
| Network Mode: |                 | Router             |               |               | Signal Strength:      |               |                       | -76 dBm |        |
|               | Wreless Mode:   | Station            |               |               | Horizontal / Vertical |               | -76 / -76 dBm         |         |        |
|               | SSID:           | copel-telecom      |               |               |                       | Noise Floor:  | -89 dBm               |         |        |
|               | Security:       | WPA2               |               |               | Tr                    | ansmit CCQ:   | 92 %                  |         |        |
|               | Version         | v5.3               |               |               |                       | TX/RX Rate:   | 18.0 Mbps / 24.0 Mbps |         |        |
|               | Uptime:         | 00:23:05           |               |               |                       | AirMarc       |                       |         |        |
|               | Date:           | 2011-01-14 15      | 05:02         |               |                       | Call Inflator |                       |         |        |
| Cha           | nnel/Frequency: | 149 / 5745 MH      | z             |               |                       |               |                       |         |        |
|               | Channel Width:  | Auto 20 MHz        |               |               |                       |               |                       |         |        |
|               | ACK/Distance:   | 26 / 0.1 miles (   | 0.2 km)       |               |                       |               |                       |         |        |
|               | TX/RX Chains:   | 2X2                |               |               |                       |               |                       |         |        |
|               | WEAN MAC        | 00:27:22:30:27     | 6D            |               |                       |               |                       |         |        |
|               | LAN MAC         | 00:27:22:31:27     | :6D           |               |                       |               |                       |         |        |
|               | LAN1/LAN2       | 100Mbps-Full /     | Unplugged     |               |                       |               |                       |         |        |
|               |                 |                    |               |               |                       |               |                       |         |        |
| Monitor       |                 |                    |               |               | 1                     |               |                       |         |        |
|               | Through         | put   AP Inform    | ation PPPot   | Information   | ARP Table   Ro        | utes   Port   | Forward   DHCP Leases | Log     |        |
|               |                 | DDD-E is faus alia |               |               |                       |               |                       |         |        |
|               |                 | PPPOE Informatio   | n             |               |                       |               |                       |         |        |
|               |                 | Na                 | me: wifi5@wi  | ifi.copel.net | Connectio             | n Time: 00:0  | 2:21                  |         |        |
|               |                 | Local IP Addre     | es: 200.195.1 | 40.5          | Bytes Tran            | smitted: 195  | 2138 (1.86 MBytes)    |         |        |
|               |                 | Remote IP Addre    | ss: 200.195.1 | 45.34         | Bytes Re              | ceived: 359   | 26638 (34.26 MBytes)  |         |        |
|               |                 | Primary DNS        | P: 200.195.1  | 59.100        | TX/RX P               | ackets: 140   | 64 / 26009            |         |        |
|               |                 | Secondary DNS      | P: 200.195.1  | 59.101 T      | X/RX Compressio       | n Ratio: 1.00 | /1.00                 |         |        |
|               |                 |                    |               |               |                       | Restart S     | ervice Refresh        |         |        |
|               |                 |                    |               |               |                       | research a    | nerros                |         |        |

 Se a rede wireless estiver conectada e o PPPoE estiver como "Not connected" verifique o usuário e senha digitados na configuração de PPPoE.

## Restaurando configuração de fábrica

 Se for necessário restaurar o equipamentos aos valores padrão de fábrica, insira um clips no botão "Reset" por 10 segundos e aguarde até que os LEDs apaguem, então solte o botão.

equip/ubnt/ubnt.txt  $\cdot$  Última modificação: 2012/08/21 15:47 por 10.224.72.200